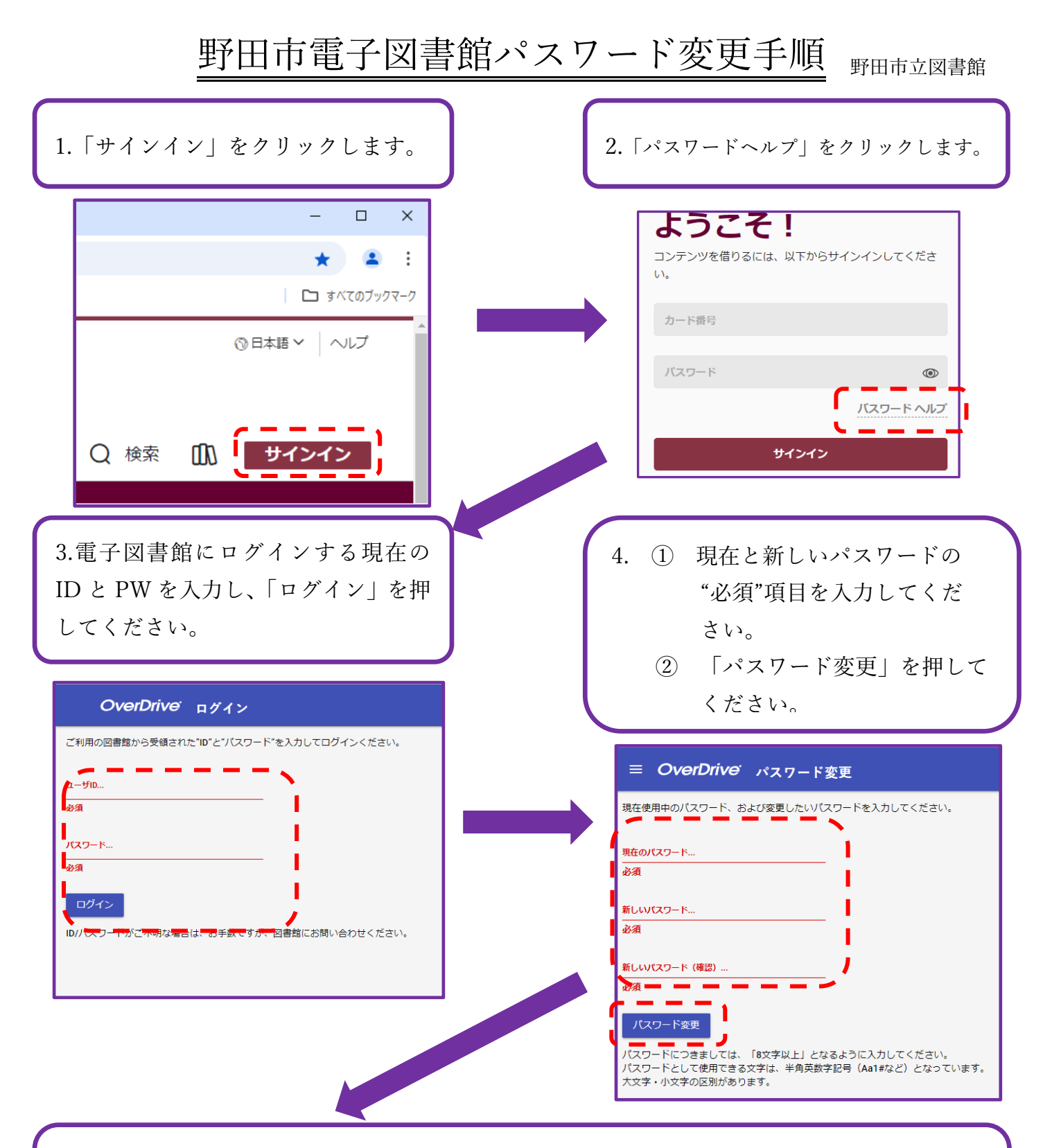

「パスワードを変更しました。」と表示されれば、パスワードの変更手続きは、完了です。
\*図書館では利用者のパスワード情報は、管理しておりません。
新しいパスワードは、必ずご自身で控えを残してください。

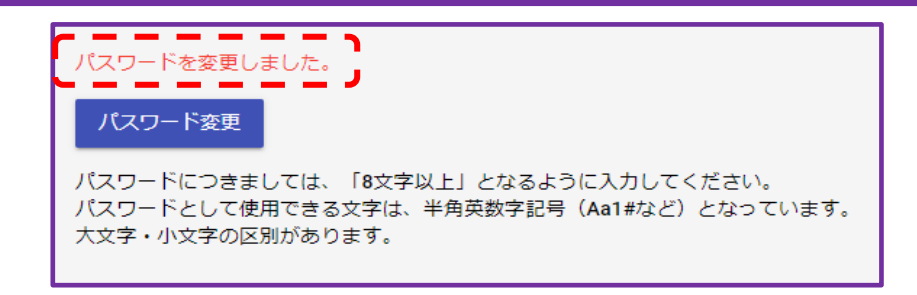